## Note di release per l'utente

# Fiery EX2101 Printer Controller per Xerox 2101, versione 2.2

|                   | Questo documento contiene informazioni relative al software di Fiery EX2101 Printer<br>Controller per Xerox 2101 <sup>™</sup> versione 2.2. Questo documento integra la documentazione<br>per l'utente relativa a Fiery EX2101 Printer Controller per Xerox 2101 e illustra le nuove<br>funzioni non descritte nella documentazione per l'utente di tale versione. Prima di usare<br>Fiery EX2101 Printer Controller con il software versione 2.2, distribuire una copia di<br>queste <i>Note di release per l'utente</i> a tutti gli utenti.           |
|-------------------|----------------------------------------------------------------------------------------------------|
|                   | In questo documento, il termine "Fiery EX2101 Printer Controller" viene utilizzato per indicare Fiery EX2101 Printer Controller per Xerox 2101.                                                                                                    |
|                   | Il software di sistema della versione 2.2 deve essere installato su Fiery EX2101 Printer<br>Controller prima di poter usare le funzioni della versione 2.2.                                                                                                    |
|                   | Per stampare su Fiery EX2101 Printer Controller, è necessario installare il driver di stampa<br>su ciascun computer client. Accertarsi di cancellare il driver di stampa di Fiery EX2101<br>Printer Controller già esistente prima di installarne uno nuovo. Sui computer Windows,<br>usare Fiery Printer Delete Utility per cancellare un driver di stampa. La <i>Guida</i><br><i>all'installazione del software</i> descrive come utilizzare Fiery Printer Delete Utility e installare i<br>driver di stampa su tutti i sistemi operativi supportati. |
| Nuove funzioni    | Il software di Fiery EX2101 Printer Controller per Xerox 2101 versione 2.2 include queste nuove funzioni:                                                                                                    |
|                   | • Incremento fino a 9999 del numero massimo di copie che è possibile stampare.                                                                                                    |
|                   | • Opzioni per la stampa di booklet con copertine. Vedere "Opzioni per la copertina dei booklet" nella sezione seguente.                                                                                                    |
|                   | • Migliore funzionalità del pulsante di interrupt IOT. Vedere "Uso del pulsante di interrupt IOT" a pagina 4.                                                                                                    |
|                   | <ul> <li>La funzione Eliminazione sicura per la cancellazione dei file dal server. Vedere<br/>"Abilitazione di Eliminazione sicura" a pagina 4.</li> </ul>                                                                                                    |
|                   | • Stampa su un formato pagina personalizzato da un cassetto interno (cassetto 2, cassetto 3 o cassetto 4). Solo un tecnico Xerox può abilitare questa funzione sulla fotocopiatrice Xerox 2101. Rivolgersi al rappresentante Xerox per ulteriori informazioni.                                                                                                    |
|                   | • Il programma di utilità Fiery Job Monitor non si avvia più automaticamente all'avvio di Windows. Vedere "Avvio di Job Monitor" a pagina 5 se si desidera eseguire Job Monitor.                                                                                                    |
| Copertina booklet | Opzioni per la copertina dei booklet                                                                                                    |
|                   | Quando si stampa un booklet, è possibile aggiungervi una copertina. È possibile specificare<br>se le copertine anteriore e posteriore devono essere vuote o stampate e quale tipo di<br>alimentazione, supporti e colore per supporti utilizzare.                                                                                                    |

Di seguito vengono riportati i requisiti e le restrizioni per le opzioni relative alla copertina dei booklet:

- Le opzioni per la copertina dei booklet sono disponibili nei driver di stampa PostScript per Windows 98/Me, Windows NT 4.0, Windows 2000 (Service Pack 2) e Windows XP (Service Pack 1).
- Le opzioni per la copertina dei booklet non sono disponibili per i driver Mac OS o PCL per Windows.
- Non è possibile impostare le opzioni per le copertine dei booklet con la finestra per sovrascrivere le impostazioni di Command WorkStation<sup>®</sup>. Se si dispone dell'interfaccia per il controller avanzato Fiery (FACI) collegata a Fiery EX2101 Printer Controller, non è possibile usare la finestra per sovrascrivere le impostazioni di Command WorkStation sulla FACI per impostare le opzioni relative alle copertine dei booklet.
- La stampa di booklet dalle seguenti applicazioni è supportata:

Microsoft Word, Excel e PowerPoint da Microsoft Office 2000/XP

Adobe Acrobat 5.0.x e 6.0 (Standard e Professional)

Adobe Acrobat Reader 6.0

Quando si stampa da Adobe Acrobat 6.0 (Standard e Professional) e Adobe Acrobat Reader 6.0, è necessario selezionare Invia all'avvio o Invia per ogni pagina in Impostazioni avanzate di stampa per stampare il lavoro come booklet. In caso contrario, i risultati di stampa potrebbero non essere quelli desiderati.

#### PER STAMPARE UN DOCUMENTO COME BOOKLET CON UNA COPERTINA

- 1. Selezionare Stampa nella propria applicazione.
- 2. Selezionare Fiery EX2101 Printer Controller come stampante da utilizzare e fare clic su Proprietà.
- 3. Fare clic sulla scheda Stampa Fiery.
- 4. Fare clic sulla barra delle opzioni di stampa Alimentazione e impostare l'opzione Formato pagina su 8.5x11-SEF, A4-SEF, 11x17, A3, 8.5x14, 8.5x13, B4 o SRA3.

**NOTA:** Se si stampa da Microsoft Word, è necessario anche selezionare lo stesso formato pagina nella finestra di dialogo Imposta pagina.

- 5. Fare clic sulla barra delle opzioni di stampa Finitura ed impostare l'opzione Piegatura su Piegatura a metà (interno).
- 6. Fare clic sulla barra delle opzioni di stampa Disposizione e impostare l'opzione Creazione booklet su Booklet standard.

Sulla fotocopiatrice Xerox 2101 deve essere installata l'opzione per il vassoio booklet e il driver di stampa deve essere configurato con l'opzione Vassoio booklet installata.

7. Impostare l'opzione Modo copertina booklet.

No: stampa il booklet senza copertina.

**Vuota** o **Stampata:** stampa il booklet con la copertina specificata mediante le opzioni Modo coper. anteriore booklet o Modo coper. posteriore booklet.

#### 8. Impostare l'opzione Modo coper. anteriore booklet.

**Stampa solo su fronte:** stampa la prima pagina del documento sul fronte della copertina anteriore. La seconda pagina del documento è la prima pagina del contenuto del booklet.

**Stampa solo su retro:** stampa la prima pagina del documento sul retro della copertina anteriore. La seconda pagina del documento è la prima pagina del contenuto del booklet.

**Stampa entrambi i lati:** stampa la prima e la seconda pagina del documento sul fronte e sul retro della copertina anteriore. La terza pagina del documento è la prima pagina del contenuto del booklet.

**Vuota:** lascia la copertina anteriore vuota su entrambi i lati. La prima pagina del documento è la prima pagina del contenuto del booklet.

#### 9. Impostare l'opzione Modo coper. posteriore booklet.

Selezione automatica: non imposta alcun modo per la copertina posteriore. La copertina anteriore viene stampata in base al modo selezionato per la copertina anteriore del booklet, mentre le restanti pagine del documento vengono stampate in sequenza dopo la copertina anteriore, senza pagine vuote inserite. A seconda di dove si posizionano le ultime pagine del documento, la copertina posteriore potrebbe essere stampata su entrambi i lati, solo sul fronte o vuota.

**Stampa solo su fronte:** stampa l'ultima pagina del documento sul fronte della copertina posteriore.

**Stampa solo su retro:** stampa l'ultima pagina del documento sul retro della copertina posteriore.

**Stampa entrambi i lati:** stampa le ultime due pagine del documento sul fronte e sul retro della copertina posteriore.

Vuota: lascia la copertina posteriore vuota su entrambi i lati.

Per tutte le impostazioni di Modo coper. posteriore booklet tranne Selezione automatica, alcune pagine vuote potrebbero essere inserite al termine del contenuto del booklet, a seconda del numero di pagine del documento. Ad esempio, se Modo coper. posteriore booklet è impostata su Stampa entrambi i lati, vengono inserite delle pagine vuote prima delle ultime due pagine del documento per fare in modo che le ultime due pagine coincidano con la copertina posteriore.

#### 10. Impostare l'opzione Alimentaz. copertina booklet.

Scegliere Selezione automatica per usare qualsiasi cassetto che corrisponda alle impostazioni di Supporto copertina booklet e Colore supp. copertina booklet (vedere i passi successivi).

**NOTA:** Se si imposta anche l'opzione Alimentazione (che specifica il tipo di alimentazione per il contenuto del booklet) su Selezione automatica, la copertina del booklet ed il relativo contenuto vengono stampati dallo stesso cassetto. Accertarsi che Alimentaz. copertina booklet o Alimentazione siano impostate su un cassetto specifico.

Per una copertina vuota, selezionare Cassetto 2, Cassetto 3, Cassetto 4 o Cassetto 7.

Per una copertina stampata, selezionare Cassetto 2, Cassetto 3 o Cassetto 4.

#### 11. Impostare l'opzione Supporto copertina booklet.

Selezionare Normale o Pesante1A per Cassetto 2, Cassetto 3 o Cassetto 4.

Selezionare Pesante1B o Pesante2 per Cassetto 7.

**NOTA:** Se si seleziona una grammatura diversa da Normale, accertarsi che il cassetto sia impostato per quella grammatura sulla fotocopiatrice prima di inviare il lavoro in stampa.

#### 12. Impostare l'opzione Colore supp. copertina booklet.

Uso del pulsante di interrupt IOT

Selezionare Bianco, Verde, Blu, Giallo, Cuoio, Giallo carico, Altro 1 o Altro 2.

**NOTA:** Se si seleziona un colore diverso da Bianco, accertarsi che il cassetto sia impostato per quel colore sulla fotocopiatrice prima di inviare il lavoro in stampa.

- 13. Impostare le altre opzioni necessarie per stampare il booklet.
- 14. Fare clic su OK nella finestra Proprietà, quindi fare clic su OK per inviare il lavoro in stampa.

Pulsante di interrupt IOT

Se si preme il pulsante di interrupt IOT, il lavoro di stampa in corso viene sospeso (dopo che la fotocopiatrice ha terminato la stampa del set corrente di pagine) ed è possibile usare la fotocopiatrice per fare delle copie manualmente. Dopo un intervallo di tempo specifico, la stampa del lavoro riprenderà normalmente. È possibile impostare questo intervallo sulla fotocopiatrice. L'intervallo di tempo predefinito è 15 secondi.

Non vi è alcuna indicazione su Fiery EX2101 Printer Controller che il lavoro di stampa è stato interrotto. Lo stato del lavoro rimane In stampa.

**NOTA:** È possibile selezionare opzioni di finitura, quale la graffatura, per il lavoro di copia, nonostante tali opzioni siano state impostate anche per il lavoro di stampa.

Usare il pulsante di interrupt IOT con cautela. Se si verifica un errore durante il lavoro di copia (errori quali l'inceppamento della carta o l'esaurimento della stessa), il lavoro di stampa non può riprendere ed è necessario inviarlo nuovamente. Quando si invia nuovamente il lavoro, ridurre il numero di set desiderati in base al numero di set già stampati.

**NOTA:** Se si interrompe un lavoro che prevede opzioni di finitura, quali la graffatura o la piegatura, e si verifica un errore (inceppamento della carta o condizione di carta esaurita) sulla fotocopiatrice prima che la stampa del set di pagine corrente sia completata, l'indicatore di interrupt rimane acceso e la fotocopiatrice non risponde più ai comandi. È necessario riavviare la fotocopiatrice. Quando si invia nuovamente il lavoro, ridurre il numero di set desiderati in base al numero di set già stampati.

## Eliminazione sicura

#### Abilitazione di Eliminazione sicura

Eliminazione sicura rende i file cancellati da Fiery EX2101 Printer Controller inaccessibili in modo permanente. In genere, i file cancellati da Fiery EX2101 Printer Controller possono ancora essere recuperati. Se si abilita l'opzione Eliminazione sicura, i file cancellati vengono sovrascritti per evitare che possano essere recuperati.

#### **P**ER ABILITARE **E**LIMINAZIONE SICURA

 Con Fiery EX2101 Printer Controller in modalità di attesa, premere il pulsante Menu sul pannello di controllo.

Viene visualizzato il menu Funzioni.

- 2. Selezionare Esegui config
- 3. Selezionare Config server.
- 4. Scorrere fino all'opzione Eliminazione sicura e selezionare Sì.
- 5. Scorrere fino all'opzione Salva modifiche e selezionare Sì.

Se si stampa la pagina di configurazione, l'opzione Eliminazione sicura appare abilitata.

Per informazioni sulla configurazione dal pannello di controllo di Fiery EX2101 Printer Controller, vedere la *Guida alla configurazione*.

#### Job Monitor Avvio di Job Monitor

Job Monitor non si avvia più automaticamente all'avvio di Windows. Usare la seguente procedura per avviare Job Monitor manualmente.

#### PER AVVIARE JOB MONITOR MANUALMENTE

 Windows 98/Me/NT 4.0/2000: fare clic su Start (Avvio), scegliere Impostazioni, quindi Stampanti.

Windows XP/Server 2003: fare clic su Start e selezionare Stampanti e fax.

- 2. Fare clic con il pulsante destro del mouse sull'icona di Fiery EX2101 Printer Controller e selezionare Proprietà.
- 3. Fare clic sulla scheda Stato stampante, quindi fare clic sul pulsante Avvia Job Monitor.

È anche possibile fare doppio clic sul collegamento di Job Monitor sul desktop per avviare il programma di utilità.

Job Monitor apre una finestra sullo schermo e stabilisce un collegamento a Fiery EX2101 Printer Controller. Se sono stati installati e configurati dei driver di stampa per più di un'unità Fiery EX2101 Printer Controller, Job Monitor stabilisce automaticamente i collegamenti con tutti.

Una volta avviato il programma di utilità, l'icona di Job Monitor appare nella barra delle applicazioni di Windows.

#### PER CHIUDERE JOB MONITOR

- 1. Fare clic con il pulsante destro del mouse sull'icona di Job Monitor nella barra delle applicazioni di Windows.
- 2. Selezionare Esci da Job Monitor.

La finestra Job Monitor si chiude e l'icona di Job Monitor viene rimossa dalla barra delle applicazioni di Windows.

Per fare in modo che Job Monitor venga avviato automaticamente ogni volta che si avvia il computer Windows, usare la procedura seguente.

#### PER ATTIVARE JOB MONITOR ALL'AVVIO DI WINDOWS

- 1. Fare clic con il pulsante destro del mouse sull'icona di Job Monitor nella barra delle applicazioni di Windows.
- 2. Selezionare Preferenze.
- 3. Selezionare Esegui all'avvio di Windows nella finestra di dialogo che appare.
- 4. Fare clic su OK per salvare le impostazioni della finestra Preferenze.

Per ulteriori informazioni su Job Monitor, vedere la guida di Job Monitor.

#### Errori corretti Errori corretti in questa versione

I seguenti errori sono stati corretti in questa versione.

| Descrizione della fix                                                                                                    | Numero SPAR            |
|----------------------------------------------------------------------------------------------------|------------------------|
| Se si interrompe e poi si riprende la stampa di un lavoro in più copie con le<br>opzioni di finitura (come la graffatura) specificate, la finitura delle copie<br>stampate dopo che la stampa del lavoro è ripresa viene eseguita<br>correttamente. | 540736061              |
| Quando si seleziona Sospendi stampa, la stampa del lavoro corrente si<br>interrompe in corrispondenza dell'interruzione logica successiva (come la fine<br>del set successivo).                                                                     | 877282872              |
| Quando si stampano più copie fascicolate di un documento in più pagine<br>con la funzione Supporti misti, le pagine stampate vengono ordinate<br>correttamente per tutte le copie.                                                                  | 684751350              |
| Lo stato di Fiery EX2101 Printer Controller viene aggiornato correttamente in Command WorkStation.                                                                                                    | 701476091              |
| Un documento 8.5×11 stampato come booklet su formato 11×17 viene<br>stampato correttamente. Vedere "Stampa di un booklet su formato pagina<br>11×17 o A3" a pagina 13.                                                                              | 702630753              |
| Nei lavori di 100 o più copie, Fiery EX2101 Printer Controller e la fotocopiatrice Xerox 2101 rimangono sincronizzati e visualizzano lo stesso stato.                                                                                               | 909861809              |
| Se si stampa un lavoro di più copie con graffatura e la carta si esaurisce<br>mentre il lavoro è in fase di stampa, la graffatura viene eseguita correttamente<br>sulle copie stampate dopo che la carta è stata aggiunta.                          | 942538626              |
| Un lavoro di stampa in fronte-retro PCL non viene più stampato con<br>rilegatura su lato lungo (alto-basso) invece della rilegatura su lato corto<br>(alto-alto).                                                                                   | 212657902<br>179939951 |
| Se Fiery EX2101 Printer Controller non risponde più dopo aver inviato un gran numero di lavori, è possibile annullare o sospendere la stampa dei lavori.                                                                                            | 462377235              |
| Fiery EX2101 Printer Controller non interrompe più la stampa visualizzando<br>il messaggio errato secondo cui il cassetto 6 ha esaurito la carta.                                                                                                   | 612730971<br>766159199 |
| Quando si modificano le impostazioni relative ai font PCL, i font vengono modificati e stampati correttamente.                                                                                                    | 281232155              |
| Quando si trasferisce un font PCL, il lavoro PCL viene stampato correttamente.                                                                                                    | 467698493              |

#### Fix precedenti incluse in questa versione

Questa versione incorpora le seguenti patch già rilasciate. Non è necessario installare queste patch separatamente:

- 1-CUN89 corregge un errore relativo alla pagina di separazione/copertina
- 1-DLITA corregge errori relativi alla comunicazione interrotta
- 1-CBF01 corregge un errore relativo alla stampa di booklet
- 1-DEUM4 corregge un errore relativo al riquadro di testo PCL
- 1-DU8WY supporta le copertine dei booklet e corregge un certo numero di errori
- 1-CZYMX aggiorna LILO alla versione più recente, ma la versione LILO non viene stampata sulla pagina di configurazione.

Informazioni che integrano la documentazione

#### Informazioni che integrano la documentazione per l'utente

Le sezioni seguenti contengono integrazioni o modifiche alla documentazione per l'utente di Fiery EX2101 Printer Controller.

Configurazione

#### Nomi comunità SMNP

Se viene visualizzata la seguente finestra di dialogo quando si avvia WebSetup, installare Sun Java sul proprio computer.

| 🚝 Nomi comunità SNMP            |           |
|---------------------------------|-----------|
| Immettere i nomi comunità SNM P |           |
| Comunità in lettura:            | public    |
| Comunità in scrittura:          | public    |
| 0                               | K Annulla |

#### Sun Java

Utilizzare Sun Java al posto di Microsoft Java. Fiery WebTools<sup>™</sup> funziona in maniera ottimale quando si utilizza Sun Java. Per trasferire Sun Java, utilizzare il link in Fiery WebTools.

#### PER TRASFERIRE SUN JAVA

- 1. Avviare il browser per Internet.
- 2. Immettere l'indirizzo IP o il nome DNS di Fiery EX2101 Printer Controller.
- 3. Fare clic su Installazione.
- 4. Nell'area Windows, fare clic su Sun JRE.

Viene visualizzata la finestra di dialogo per il trasferimento dei file.

- 5. Specificare se si desidera eseguire il programma dalla relativa ubicazione o se si desidera salvarlo sul disco.
- 6. Fare clic su OK.

Se durante l'installazione di Sun Java si riceve un avviso relativo alla sicurezza di Microsoft Internet Explorer, fare clic su OK e continuare con l'installazione.

#### Configurazione dei server in Fiery WebTools

Se la fotocopiatrice è spenta e si accede a WebSetup, viene visualizzata la finestra Nomi comunità SNMP. Uscire da questa finestra e accendere la fotocopiatrice.

Se si utilizza MicroSoft Java anziché Sun Java e si accede a WebSetup con delle impostazioni di sicurezza Internet Explorer non valide, viene visualizzata la finestra di dialogo Nomi comunità SNMP invece delle istruzioni per l'accesso a WebSetup. Per evitare che ciò accada, utilizzare la seguente procedura per modificare le impostazioni di sicurezza di Internet Explorer.

#### PER MODIFICARE LE IMPOSTAZIONI DI SICUREZZA DI INTERNET Explorer per Internet Explorer 4.x

- 1. Dal menu Internet Explorer, selezionare Opzioni Internet.
- 2. Fare clic sulla scheda Protezione.
- 3. Con la zona Internet selezionata nell'area relativa alle zone, fare clic sul comando per il livello personalizzato (per utenti esperti).
- 4. Fare clic su Impostazioni e scorrere fino a visualizzare Java.
- 5. Nell'area Autorizzazioni Java, selezionare Personalizzate, quindi fare clic su Impostazioni personalizzate Java.
- 6. Fare clic sulla scheda Modifica autorizzazioni.
- 7. Nell'area Contenuto non firmato: Esegui contenuto non firmato, selezionare Esegui in modalità sicura (sandbox).

Questa opzione consente di eseguire WebSetup e altre applicazioni applet mantenendo il sistema protetto. Questa opzione abilita anche la comunicazione tramite SNMP.

- 8. Fare clic su OK, quindi fare ancora clic su OK.
- 9. Nella finestra Opzioni Internet, fare clic su Applica.
- 10. Riavviare il browser per rendere effettive le nuove impostazioni.

#### PER MODIFICARE LE IMPOSTAZIONI DI SICUREZZA DI INTERNET EXPLORER PER INTERNET EXPLORER 5.X

- 1. Dal menu Internet Explorer, selezionare Strumenti > Opzioni Internet.
- 2. Fare clic sulla scheda Protezione.
- 3. Selezionare Internet nell'area delle zone e fare clic su Personalizza livello.
- 4. Nell'area Autorizzazioni Java, selezionare Personalizzate, quindi fare clic su Impostazioni personalizzate Java.
- 5. Fare clic sulla scheda Modifica autorizzazioni.
- 6. Nell'area Contenuto non firmato: Esegui contenuto non firmato, selezionare Esegui in modalità sicura (sandbox).

Questa opzione consente di eseguire WebSetup e altre applicazioni applet mantenendo il sistema protetto.

7. Nell'area Altre autorizzazioni non firmate: Accesso a tutti gli indirizzi sulla rete, selezionare Attiva.

Questa impostazione abilita la comunicazione tramite SNMP.

- 8. Fare due volte clic su OK per tornare alla scheda Protezione.
- 9. Selezionare Intranet locale e fare clic su Personalizza livello.
- 10. Ripetere i passi 4–8.
- 11. Fare clic su OK (più volte) per tornare a Internet Explorer.
- 12. Riavviare il browser per rendere effettive le nuove impostazioni.

Quando si apre WebSetup per configurare un server in WebTools, viene visualizzata la finestra Nomi comunità SNMP. Utilizzare la seguente procedura per immettere i nomi comunità SNMP in maniera corretta.

#### PER IMMETTERE I NOMI COMUNITÀ SNMP

1. Nella finestra Nomi comunità SNMP, immettere i nomi nei campi Comunità in lettura e Comunità in scrittura e fare clic su OK.

| 📕 Nomi comunità SNMP 📃        |            |
|-------------------------------|------------|
| Immettere i nomi comunità SNM | P:         |
| Comunità in lettura:          | public     |
| Comunità in scrittura:        | public     |
|                               | DK Annulla |
|                               |            |

2. Se si immettono nomi non validi, viene visualizzata la finestra per l'accesso a WebSetup.

Non modificare le impostazioni di sicurezza di Internet Explorer, come indicato nelle istruzioni online. Fare invece clic su OK per chiudere la finestra di accesso a WebSetup. Immettere quindi dei nomi validi nella finestra Nomi comunità SNMP e fare clic su OK. È possibile trasferire gli aggiornamenti sul proprio computer e successivamente su Fiery EX2101 Printer Controller mediante Command WorkStation o Fiery Downloader.

#### **Configurazione Bindery**

Nell'elenco dei server disponibili nel menu di configurazione Bindery, sulla barra di scorrimento sul lato destro è presente la freccia che consente di scorrere verso l'alto, ma non quella per scorrere verso il basso.

#### Stringhe non localizzate

In olandese, due messaggi che appaiono nella finestra per il login Nomi comunità SNMP non sono stati tradotti.

#### Sistema Stato stampante: cassetti

La scheda Stato stampante non visualizza il livello della carta nei cassetti 5 e 7 quando la carta viene caricata in questi cassetti.

#### Problemi di alimentazione della carta con il Cassetto 7 con i supporti misti

A seconda dell'area geografica in cui viene utilizzato, il Cassetto 7 è configurato per contenere il formato carta 8,5×11 SEF (negli Stati Uniti) o il formato A4 SEF (in Europa). Se la propria fotocopiatrice è configurata per il formato carta opposto a quello utilizzato, nella finestra di dialogo Supporti misti viene visualizzato un messaggio di errore e il lavoro non viene stampato.

#### Adatta alla pagina e Spostamento immagine

Se si stampa un documento sul formato specificato e con le opzioni di stampa Adatta alla pagina e Spostamento immagine attivate, l'immagine apparirà troncata.

#### Messaggi di errore troncati

I messaggi di errore che appaiono su Command WorkStation, sul pannello di controllo di Fiery EX2101 Printer Controller e su Fiery Bar potrebbero apparire troncati.

#### Accensione/spegnimento di Fiery EX2101 Printer Controller

A volte, quando si spegne e si riaccende Fiery EX2101 Printer Controller, le impostazioni relative al collegamento di rete potrebbero andare perdute. Per ovviare a questo problema, quando si spegne la macchina è necessario attendere almeno 10 secondi prima di riaccenderla.

Driver di stampa Anteprima dei master FreeForm

La finestra di anteprima non visualizza l'ultimo master FreeForm™ se questo è più grande di 64 KB.

Quando si visualizza in anteprima il master FreeForm, l'immagine appare leggermente sfocata a causa delle limitazioni proprie dei sistemi in bianco e nero.

### Opzioni per la creazione di booklet, la piegatura e i supporti misti disponibili solo nel driver di stampa PostScript

Per le opzioni relative ai booklet e alla piegatura, è necessario utilizzare il driver PostScript piuttosto che il driver PCL. Tuttavia, il driver PCL non include le opzioni per la foratura.

Il driver PCL consente di selezionare la graffatura centrale sebbene questa non sia un'opzione disponibile dal momento che i lavori in formato booklet non sono supportati con questo driver.

I supporti misti non sono supportati nel driver PCL.

I file della guida in linea relativi al driver PostScript non includono le informazioni sulla funzione per i supporti misti. Per ulteriori informazioni, vedere la *Guida alla stampa*.

#### Gruppi di fogli in Creazione booklet

Nei lavori in formato booklet, il numero di fogli piegati in ciascun gruppo viene impostato sulla fotocopiatrice Xerox 2101. Solo un tecnico Xerox può modificare questa impostazione sulla fotocopiatrice. Rivolgersi al rappresentante Xerox per ulteriori informazioni.

#### Icona della fotocopiatrice per l'opzione Creazione booklet

L'icona della fotocopiatrice che appare quando è selezionata l'opzione Creazione booklet non corrisponde alle opzioni correntemente impostate sulla fotocopiatrice.

#### Creazione booklet e formati pagina

Quando si seleziona l'opzione Creazione booklet, il driver richiede di caricare il formato pagina 8,5×11-SEF. Tuttavia, malgrado appaia questo messaggio, è possibile caricare il formato desiderato; in alternativa, prima di selezionare l'opzione Creazione booklet, selezionare il formato desiderato se non si vuole stampare sul formato 8,5×11-SEF. I formati pagina supportati per l'opzione Creazione booklet sono 8,5×11-SEF, 11×17 o Tabloid, A4-SEF e A3, 8,5×14 o Legale, 8,5×13 e B4.

Per i lavori in formato booklet in Microsoft Word, è necessario selezionare l'alimentazione dal lato corto del foglio. Nella finestra Imposta pagina di Microsoft Word, configurare il formato Lettera come formato 8,5x11-SEF.

#### Finitura dei supporti misti Legale e Lettera

Per eseguire la finitura dei supporti misti Legale (8,5x14) e Lettera, selezionare l'alimentazione dal lato corto per il formato Lettera che corrisponde a 8,5x11-SEF. In Microsoft Word, è necessario impostare questa funzione in Imposta pagina.

#### Graffatura in lavori stampati a faccia su

Con la funzione per la graffatura dei lavori stampati a faccia su, le graffe vengono apposte sul lato sbagliato del foglio. Per ovviare a questo problema, stampare il lavoro a faccia giù.

#### Legatura senza cuciture

Le pagine per cui è stata specificata la legatura senza cuciture vengono stampate nell'ordine inverso. Per ovviare a questo problema, impostare Ordine pagine su Inverso.

#### Imposizione e graffatura al centro

Con le funzioni per l'imposizione e la creazione di booklet di DocBuilder Pro, un documento impostato con la graffatura al centro viene piegato nella direzione sbagliata. Per eseguire la piegatura e la graffatura corretta del lavoro, impostare le opzioni seguenti nell'ordine specificato:

- 1. Ordine pagine = Inverso
- 2. Piegatura = Piegatura a metà (esterno)
- 3. Modo graffatura = Centro
- 4. Fronte-retro = Alto-Alto

#### Creazione booklet con graffatura al centro

Non selezionare la stampa in ordine inverso se si è selezionato Creazione booklet>Booklet standard e la graffatura al centro.

#### Graffatura e perforazione

La graffatura e la perforazione non sono supportate sui supporti Scheda 2, Pesante 2, Etichette e Lucido.

#### Impostazione Alto-Basso per la stampa fronte-retro con graffatura doppia

È possibile selezionare l'impostazione Alto-Basso per l'opzione Fronte-retro con la graffatura doppia; tuttavia, così facendo si potrebbero ottenere risultati indesiderati.

#### Formati pagina non disponibili in Mac OS X

Alcuni formati pagina non sono presenti nel driver per Mac OS X: il formato A4 P viene visualizzato come A4 A4, il formato 8,5x 14 non è presente (usare invece il formato Legale), il formato JB4 dovrebbe corrispondere al formato B4, JB5 al formato B5 P, dove P si riferisce al lato lungo del foglio.

#### Formato pagina predefinito in Mac OS X

Il formato pagina predefinito del documento su Mac OS X non cambia da Lettera in A4 quando si modificano le impostazioni relative all'area geografica. Per ovviare a questo problema, impostare il formato pagina nella finestra Preferenze di Centro Stampa. In tal caso, aprire Centro Stampa, selezionare Centro Stampa>Preferenze dalla barra dei menu e selezionare il formato pagina desiderato da utilizzare per tutti i documenti.

#### Restrizioni non applicate in Mac OS X

In Mac OS X, è possibile selezionare combinazioni non valide che potrebbero dar luogo a risultati imprevisti. Nelle versioni successive di Mac OS X, questo problema potrebbe essere risolto.

#### Piegatura a Z o Piegatura a C

Non stampare un lavoro in fronte-retro con l'opzione Negativo e la piegatura a C o Z in quanto potrebbe verificarsi un inceppamento.

Quando si imposta un lavoro per la piegatura a C o a Z  $(8,5\times11 \text{ o } A4)$  o per la piegatura a Z  $(A3 \text{ e } 11\times17)$ , selezionare l'orientamento SEF nel menu per il formato pagina di Fiery Driver. Se si seleziona LEF viene generato un conflitto.

#### Formato pagina predefinito errato su Mac OS 9

In Mac OS 9, il formato pagina predefinito è Lettera anziché A4.

#### Formato pagina A6

Il formato pagina A6 non è supportato per Fiery EX2101 Printer Controller.

#### Comunicazione bidirezionale

Quando si seleziona la comunicazione bidirezionale e si immette l'indirizzo IP o il nome DNS della stampante, il pulsante Aggiorna potrebbe non essere disponibile. Se il pulsante Aggiorna non è disponibile, attendere fino a che Fiery EX2101 Printer Controller non riceve le informazioni sul server. Il pulsante Aggiorna verrà collegato.

#### Cassetto 6 e Cassetto 7

Quando si scollega il cassetto 6 dal motore di stampa o se il cassetto 6 non è installato, il cassetto 7 non viene visualizzato nella scheda Stato stampante anche se è installato. Sebbene non sia visibile nella scheda Stato stampante, il cassetto 7 funziona senza problemi.

#### Separatori decimali

Nel driver di stampa Fiery EX2101 Printer Controller o in Configurazione di Fiery, potrebbero apparire dei separatori decimali al posto delle virgole in alcune lingue europee.

#### Formati carta misti

Quando si stampa un lavoro con formati carta misti e diversi orientamenti, ad esempio un gruppo di pagine con orientamento verticale e l'altro con orientamento orizzontale, il lavoro potrebbe non essere stampato correttamente. Potrebbe infatti essere stampato solo con il primo orientamento specificato. Se ciò si verifica, usare l'opzione Supporti misti. In questo modo, è possibile specificare l'orientamento e la finitura di ciascun intervallo di pagina.

#### Stampa

#### Lavori booklet

Se si stampa un lavoro in formato booklet con l'opzione Negativo impostata, alcune pagine a caso potrebbero essere stampate con un'area stampabile diversa.

#### Piegatura a Z

È possibile usare l'opzione Supporti misti per specificare una pagina piegata a Z all'interno di un lavoro booklet quando il corpo del booklet viene stampato su un formato pagina non supportato per la piegatura a Z. La piegatura a Z supporta i formati pagina A3, B4, 11x17 e 8K. Non vengono visualizzati messaggi di conflitto quando si seleziona un formato pagina non supportato con la piegatura a Z. Le pagine su formati non supportati vengono stampate ma non piegate.

#### Stampa di un booklet su formato pagina 11x17 o A3

La procedura seguente spiega come specificare le impostazioni corrette per la stampa di un documento  $8.5 \times 11$  come booklet su carta  $11 \times 17$  oppure per la stampa di un documento A4 come booklet su carta A3.

### PER STAMPARE UN DOCUMENTO 8.5x11 (A4) COME BOOKLET SU FORMATO PAGINA 11x17 (A3)

- 1. Aprire il documento all'interno dell'applicazione.
- 2. Selezionare File>Imposta pagina.
- 3. Impostare il formato carta su 8.5x11-SEF (A4-SEF).

NOTA: Questo passo potrebbe non essere necessario per i documenti PDF.

- 4. Selezionare File > Stampa, scegliere Fiery EX2101 Printer Controller come stampante da utilizzare e fare clic su Proprietà.
- 5. Nella scheda Stampa Fiery, aprire la barra Alimentazione e selezionare le seguenti impostazioni:

Formato pagina: 8.5x11-SEF (A4-SEF)

**Dimensione stampa:** 11x17 (A3)

Adatta alla pagina: Sì

6. Nella scheda Stampa Fiery, aprire la barra Disposizione e selezionare le seguenti impostazioni:

**Orientamento:** Selezionare Verticale per un dorso verticale o Orizzontale per un dorso orizzontale.

**Creazione booklet:** Booklet standard.

Riduzione imposizione: Deselezionare questa opzione.

**NOTA:** Quando si imposta Creazione booklet, appare un messaggio di conflitto relativo alla piegatura a metà (interno). Per risolvere il conflitto, fare clic su OK.

- 7. Per un booklet con graffatura, aprire la barra Finitura e impostare Modo graffatura su Centro.
- 8. Fare clic su OK per chiudere la finestra Proprietà.
- 9. Specificare il numero di copie.
- 10. Fare clic su OK per inviare il lavoro in stampa.

| Opzioni di stampa | Impostazione Senza cuciture per Imposizione Booklet                                                                                                    |
|-------------------|----------------------------------------------------------------------------------------------------|
|                   | I lavori in formato booklet vengono piegati nell'ordine inverso, ma se si seleziona la stampa<br>in ordine inverso, questi verranno piegati correttamente.                                                                                                    |
|                   | Opzioni di foratura                                                                                                    |
|                   | Se sulla fotocopiatrice Xerox 2101 è installata un'unità di perforazione, è possibile eseguire<br>la perforazione dei lavori. È necessario selezionare un'impostazione per le opzioni Bordo<br>perforazione e Fori. Se una qualsiasi delle due opzioni è impostata su No, non viene<br>eseguita la perforazione del lavoro.                                                                     |
|                   | <b>NOTA:</b> Alcune combinazioni di formato carta e bordo di perforazione non sono consentite dalla fotocopiatrice anche se è possibile specificare tali combinazioni durante la stampa. I lavori con combinazioni non valide di formato carta e bordo di perforazione vengono stampati ma non perforati. Per ulteriori informazioni, vedere la documentazione della fotocopiatrice.            |
|                   | Opzione Modo graffatura                                                                                                    |
|                   | Usare l'impostazione Doppia (a sinistra o in alto) dell'opzione Modo graffatura per eseguire<br>la finitura di un lavoro con due graffe. Un lavoro con orientamento verticale viene graffato<br>sul bordo sinistro, mentre un lavoro con orientamento orizzontale viene graffato sul bordo<br>superiore.                                                                                        |
|                   | <b>NOTA:</b> Le icone del driver di stampa non riflettono la posizione corretta delle graffe per un lavoro con orientamento orizzontale.                                                                                                    |
| Stampa dei        | Stampa di separatori (EFI Hot Folder/opzione per la creazione di separatori)                                                                                                    |
| separatori        | Un separatore non può essere il primo foglio di un documento. Per ovviare al problema,<br>eseguire le operazioni sottoriportate:                                                                                                    |
|                   | 1. Impostare e creare i separatori mediante il relativo programma.                                                                                                    |
|                   | 2. Elaborare il lavoro e metterlo in attesa.                                                                                                    |
|                   | 3. Selezionare il comando per la visualizzazione in anteprima.                                                                                                    |
|                   | 4. Nella finestra di anteprima, trascinare il separatore e posizionarlo come prima pagina del lavoro e quindi stamparlo.                                                                                                    |
|                   | Per utilizzare il programma per la creazione dei separatori, è necessario installare Adobe<br>Acrobat, che viene fornito con EFI Hot Folder o l'opzione per la creazione di separatori.                                                                                                    |
| Command           | Visualizzazione degli attributi del lavoro                                                                                                    |
| WorkStation       | Per includere in un lavoro ulteriori attributi non visualizzati in Command WorkStation, è possibile aggiungere i campi o gli attributi desiderati facendo clic con il pulsante destro del mouse sulla barra di stato di Command WorkStation e selezionando l'attributo dal menu a discesa. Dopo aver eseguito tale operazione, gli attributi specificati appaiono nei lavori che li posseggono. |
| WebDownloader     | Formati file non supportati                                                                                                    |
|                   | Alcuni formati file non supportati (.jpeg, .gif, .html) appaiono nell'elenco dei formati file in<br>WebDownloader. Non trasferire questi formati file con WebDownloader. Anche se<br>Fiery EX2101 Printer Controller non supporta direttamente questi formati file, è possibile<br>aprire il file nell'applicazione in cui è stato creato e poi stamparlo.                                      |

| Stampa di dati<br>variabili | VPS e PPML                                                                                                    |
|-----------------------------|----------------------------------------------------------------------------------------------------|
|                             | Contrariamente a quanto riportato nella documentazione per l'utente, VPS e PPML non sono supportati.                                                                                                    |
| Applicazioni                | Microsoft PowerPoint                                                                                                    |
|                             | L'immagine di sfondo non viene stampata in PowerPoint. Per ovviare a questo problema,<br>selezionare l'impostazione per il colore nell'area Microsoft del driver di stampa.                                      |
|                             | Formati pagina misti nei lavori in fronte-retro di Microsoft Word                                                                                                    |
|                             | In un lavoro fronte-retro di Microsoft Word, se questo deve essere stampato in fronte-retro<br>nei formati 8,5x11-LEF e 11x17, è necessario separare i fogli in formato 11x17 in uno dei<br>seguenti modi:       |
|                             | • Con Microsoft Word, inserire un foglio in formato 8,5x11-LEF tra i fogli in formato 11x17.                                                                                                    |
|                             | • Con Supporti misti, per un formato su lato singolo 11x17, disattivare l'opzione per il fronte-retro. Per un formato fronte-retro 11x17, impostare Alto-Alto per il fronte-retro delle pagine.                  |
|                             | Se il lavoro contiene il formato 8,5x11-LEF e 11x17 e non è un lavoro in fronte-retro, è possibile utilizzare la funzione per la foratura, la graffatura e la piegatura a Z senza apportare ulteriori modifiche. |

#### Booklet Adobe Acrobat 5.0

Se si seleziona l'opzione Negativo e impostazioni diverse da quelle predefinite per Modo coper. anteriore booklet o Modo coper. posteriore booklet, potrebbero verificarsi risultati imprevisti quando si stampa un lavoro su formato booklet in Acrobat 5.0. Ad esempio, la pagina successiva del lavoro potrebbe essere bianca. Per ovviare a questo problema, se si stampa un lavoro booklet con l'opzione Negativo in Acrobat 5.0, accertarsi che per i modi copertina booklet siano selezionate le impostazioni predefinite.

#### Lavori con graffatura in Adobe Acrobat 5.0

Quando si stampa un lavoro con graffatura mediante il driver di stampa PostScript di Windows 98, la graffatura del lavoro potrebbe non essere eseguita nella posizione specificata. Ad esempio, se si stampa un lavoro 8.5×11 LEF e si specifica In alto a sinistra per Modo graffatura, il lavoro viene graffato in alto a destra. Se si stampa un lavoro 8.5×11 LEF e si specifica In alto a destra per Modo graffatura, il lavoro viene graffato in basso a destra. Se ciò si verifica, usare il driver PCL o il formato SEF.

#### Lavori in fronte-retro PCL Adobe Acrobat 5.0 e 6.0

I lavori in fronte-retro non vengono stampati correttamente dal driver di stampa PCL. Ad esempio, se si stampa un lavoro su formato 8.5×11 SEF e si seleziona Alto-Alto per l'opzione Fronte-retro, il lavoro viene stampato con l'opzione Alto-Basso. Se si stampa un lavoro in formato 8.5×11 SEF e si seleziona Alto-Basso per Fronte-retro, il lavoro viene stampato con l'impostazione Alto-Alto. Se ciò si verifica, usare il driver PostScript o il formato LEF.

Questa pagina è stata lasciata intenzionalmente vuota.